## Räntefakturor

Följ manual för 7.XX och 8.xx till och med steget fakturering-Bokför fakturor.

## Skriva ut räntefakturor

Öppna Visma PX klient för att skriva ut räntefakturorna med korrekt layout.

| 🔲 Rapportbeställning sa : S                                                                                                    | THPXSQL02 : ut                                                                                          | bjari_red                                                           | 1064v1                        | ×            |
|----------------------------------------------------------------------------------------------------|----------------------------------------------------------------------------------------------------|---------------------------------------------------------------------|-------------------------------|--------------|
| Rapporter         Image: Second state state s | ct<br>ista                                                                                              |                                                                     |                               | <            |
| Beskrivning                                                                                                    |                                                                                                    |                                                                     |                               |              |
| Skriver ut godkända räntefakt                                                                                                    | turor. Kredittid sä                                                                                     | tts vid uts                                                         | skrift                        |              |
|                                                                                                    |                                                                                                    |                                                                     |                               |              |
| Rapport Räntefaktura (PXF                                                                                                    | AK05.RPT - ID:89                                                                                        | )<br>Värd                                                           | S                             | i <u>ö</u> k |
| Rapport Räntefaktura (PXF<br>Urvalsparametrar                                                                                                    | AK05.RPT - ID:89<br>Värde1                                                                              | )<br>Värd                                                           | le2 S                         | i <u>ö</u> k |
| Rapport <b>Räntefaktura (PXF</b><br>Urvalsparametrar<br>Org Kun Ek Bok Hand<br>Fakturahuvud                                                                                                    | AK05.RPT - ID:89<br>Värde1<br>10000<br>Standardhuvud                                                    | )<br>Värd                                                           | le2                           | i <u>ö</u> k |
| Rapport <b>Räntefaktura (PXF</b><br>Urvalsparametrar<br>Org Kun Ek Bok Hand<br>Fakturahuvud<br>Fakturafot                                                                                                    | AK05.RPT - ID:89<br>Värde1<br>10000<br>Standardhuvud<br>Standardfot                                     | )<br>Värd                                                           | je2 S                         | ök           |
| Rapport <b>Räntefaktura (PXF</b><br><u>U</u> rvalsparametrar<br><u>Org Kun Ek Bok Hand</u><br><u>Fakturahuvud</u><br><u>Fakturafot</u><br><u>Vår handläggare</u>                                                                                                    | AK05.RPT - ID:89<br>Värde 1<br>10000<br>Standardhuvud<br>Standardfot<br>AFD1010                         | )<br>Värd                                                           | le2                           | ök           |
| Rapport <b>Räntefaktura (PXF</b><br><u>U</u> rvalsparametrar<br><u>Org Kun Ek Bok Hand</u><br><u>Fakturahuvud</u><br><u>Fakturafot</u><br><u>Vår handläggare</u><br>Sätt status utskriven                                                                                                    | AK05.RPT - ID:89<br>Värde1<br>10000<br>Standardhuvud<br>Standardfot<br>AFD1010                          | )<br>Värd                                                           | le2                           | ök           |
| Rapport       Räntefaktura (PXF         Urvalsparametrar         Org Kun Ek Bok Hand         Fakturahuvud         Fakturafot         Vår handläggare         Sätt status utskriven         Destination       Standardskrivare                                                                                                    | AK05.RPT - ID:89<br>Värde 1<br>10000<br>Standardhuvud<br>Standardfot<br>AFD1010<br>dardskrivare i Windo | Värd                                                                | le2                           | ök           |
| Rapport Räntefaktura (PXF   Urvalsparametrar   Org Kun Ek Bok Hand   Fakturahuvud   Fakturafot   Vår handläggare   Sätt status utskriven     Destination   Standardskrivare                                                                                                    | AK05.RPT - ID:89<br>Värde 1<br>10000<br>Standardhuvud<br>Standardfot<br>AFD1010<br>I                    | )<br>Värd<br>Värd<br>v<br>v<br>v<br>v<br>v<br>v<br>v<br>v<br>v<br>v | le2<br>S <u>k</u> rivarinstäl | ök           |

Gör så här:

- 1. Välj Visma PX Rapportbeställning.
- 2. Välj kategori Fakturering och rapporten Räntefaktura.
- 3. Org Kun Ek Bok Hand 10000 (1=original skrivs ut, 0=på resterande, ändras efter behov)
- 4. Fakturahuvud Standardhuvud
- 5. Fakturafot Standardfot
- 6. Vår handläggare AFD1010
- 7. Sätt status utskriven. Uppdaterar statusen på de krav du godkänt. Status blir nu utskriven och räntefakturorna kan inte skrivas ut igen av misstag.